# lisez-moi

### Aide destinée

### aux (nouveaux) utilizateurz

• Web : Menu Aide > Service clientèle en ligne (requiert votre numéro de licence et mot de passe)

- E-Mail : support@comptabase.ch
- Hotline : Contacter le +41 21 907 19 18. Coût de l'appel CHF 2.50/min (sur facture) + tarif d'appel local, disponible les jours ouvrables de 8h30 à 12h et de 13h30 à 17h30.

Page 2 sur 33

### Tables des matières

| Présentation                             | 3  |
|------------------------------------------|----|
| Fonctions-clé                            | 3  |
| Nouveautés                               | 3  |
| Configuration requise                    | 3  |
| Installation de ComptaBase 2.2.5         | 4  |
| Démarrage                                | 5  |
| Création d'une nouvelle comptabilité     | 7  |
| Mettre à jour une comptabilité existante | 8  |
| Activation de ComptaBase                 | 9  |
| Navigation                               | 10 |
| Vues                                     | 10 |
| Autres commandes                         | 11 |
| Ouverture du bilan                       | 12 |
| Utilisation des exemples                 | 14 |
| Ajout d'un nouveau compte                | 15 |
| Saisie des paiements électroniques       | 16 |
| Préparation du fichier de paiement       | 17 |
| Impression                               | 19 |
| Jeu d'enregistrements trouvés            | 20 |
| Facturation                              | 22 |
| Réglages                                 | 22 |
| Saisie d'un client                       | 24 |
| Saisie d'une offre                       | 25 |
| Genres de vente                          | 28 |
| Facturation d'une offre                  | 29 |
| Saisie d'une nouvelle facture            | 30 |
| Option d'impression pour le bulletin BVR |    |
| Encaissement de factures                 | 31 |
| Créditer une facture                     | 32 |
| Nouvel exercice                          | 33 |
| Clôture de l'exercice précédent          | 33 |
| Assistance                               | 33 |

Page 3 sur 33

#### Présentation

ComptaBase est une solution suisse de comptabilité générale et de facturation. Véritable base de données multi-exercices fondée sur le fameux SGBD-R FileMaker® Pro, elle se destine aux indépendants, associations et autres très petites entreprises (TPE). Sa configuration est simple, son utilisation didactique, si bien qu'elle rend la comptabilité double accessible à tout-un-chacun.

### fonctions-clé

Toutes versions : affichage de Bilans & Pertes et Profits dynamiques, résultas historiques en quelques clics, détails de comptes et journaux, décomptes TVA automatisés, paiements électroniques, devises avec écritures de réévaluation. **Avec l'option facturation** : offres (devis) et factures avec présentations multiples, bulletins oranges BVR, rappels (relances), gestion des acomptes. Les écritures issues des factures et encaissements sont générées automatiquement en comptabilité.

#### Nouveautés

La version 2.2 (juillet 2017) prend en charge la norme ISO 20022 concernant l'enregistrement des fichiers de paiements électroniques (pain.001), l'importation du nouveau fichier d'encaissement BVR (camt.054) et du fichier de validation de paiements électroniques (pain.002). De plus, une nouvelle option d'impression "Lettre d'accompagnement" apparaît dans les offres et les factures. Cette nouvelle version améliore en outre la saisie prédictive des libellés d'écritures, la gestion des rappels et l'impression des offres et des factures; en effet, les zones de texte telles que la rubrique "Concerne", "Texte" ou "Communication" ont une capacité de 2 à 4 fois supérieure par rapport aux versions antérieures. Plus d'infos sont également disponibles à la page suivante : <u>http://www.comptabase.ch/telechargements.html</u>

#### Configuration require

Windows 7 (SP1), Windows 8, Windows 10 ou Mac OS X 10.7 minimum PC avec processeur Intel Pentium 4 ou supérieur Mac avec processeur Intel. 4 Go de RAM.

#### Si vous disposez d'une licence FileMaker® Pro (Mac ou Windows)

Lorsqu'elle est exécutée avec FileMaker Pro / Pro Advanced, ComptaBase vous offre des possibilités supplémentaires : multi-utilisateurs, multi-mandats, modification des modèles, etc... Il est cependant impératif d'utiliser <u>au minimum</u> la version 13 du logiciel FileMaker® Pro.

Attention, cette solution contient un mot de passe pour l'accès intégral que seul le développeur peut utiliser.

Page 4 sur 33

#### Installation de ComptaBase 2.2.5

| CLÉ USB                                                                                                    | ARCHIVE TELECHARGEE                                                                                                    |  |  |  |  |  |
|----------------------------------------------------------------------------------------------------|----------------------------------------------------------------------------------------------------|--|--|--|--|--|
| Branchez la clé sur un port USB libre.                                                                                                    | <b>Ouvrez</b> l'archive que vous avez<br>téléchargé, intitulée par exemple                                                                                                    |  |  |  |  |  |
| <b>Double-cliquez</b> d'abord sur le volume<br>précité, puis ouvrez le dossier<br>correspondant à votre configuration par<br>exemple : « <b>Mac</b> » ou « <b>Windows</b> ».                                    | «ComptaBase_Win.zip» ou<br>«ComptaBase_Mac.dmg».<br>Windows : Effectuez de préférence un clic<br>droit sur le fichier ZIP puis choisissez<br>Ouvrir avec > Explorateur Windows. |  |  |  |  |  |
| <b>Copiez</b> le dossier «ComptaBase 2.2.5» dans « <b>Documents</b> » (Mac) ou « <b>Mes Documents</b> » (Windows) ou dans l'un de ses sous-dossier.                                                             |                                                                                                    |  |  |  |  |  |
| Installez les polices fournies dans le sous-dossier «Polices» de «ComptaBase 2.2.5».                                                                                                    |                                                                                                    |  |  |  |  |  |
| <b>En cas de mise à jour</b> , installez le dossier<br>version précédente (p.ex. ComptaBase 2<br>données. Fermez la version précédente ava<br>pas avant d'avoir minutieusement vérifié les                      | ComptaBase 2.2.5 à côté du dossier de la<br>2.0.5) ce qui facilitera la migration des<br>ant d'ouvrir la nouvelle et ne la supprimez<br>5 données.                              |  |  |  |  |  |
| Afin de gérer plusieurs comptabilité<br>ComptaBase 2.2.5 distinct pour chaque con<br>/Documents/Ma société 1/ComptaBase 2.2.2<br>/Documents/Famille/ComptaBase 2.2.5<br>/Documents/Association/ComptaBase 2.2.5 | e <b>s</b> , installez de préférence un dossier<br>nptabilité. Organisez vos dossiers ainsi :<br>5                                                                              |  |  |  |  |  |

<u>IMPORTANT</u>: Sans FileMaker Pro, ne modifiez jamais le nom du fichier ComptaBase.fmpur. Avec FileMaker Pro, évitez si possible cette modification. En tout les cas, n'y insérez aucune ponctuation ou autres caractères spéciaux.

Page 5 sur 33

#### Démarrage

Tout d'abord, démarrez le logiciel qui se trouve à l'emplacement choisi précédemment :

Sans le le logiciel FileMaker® PRO :

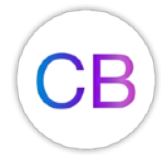

Afin de faciliter le démarrage, placez cet élément dans votre Dock (Mac) ou dans votre barre des tâches (Windows). En cas de mise à jour, remplacez l'ancien élément du dock ou de la barre des tâches par le nouvel élément.

Avec le le logiciel FileMaker® PRO :

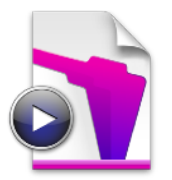

Ci-contre, l'icône du fichier "ComptaBase.fmpur" que vous pouvez ouvrir avec FileMaker PRO 13 ou ultérieur. Pour faciliter l'ouverture, vous pouvez remplacer l'extension du nom ".fmpur" par ".fmp12".

Note importante à l'attention des utilisateurs Mac :

Si votre système interdit l'ouverture des fichiers obtenus ailleurs que sur la plateforme Mac App Store d'Apple®, vous devrez suivre ces étapes une première fois :

- 1. Maintenir la touche [ CTRL ] du clavier...
- 2. Cliquer sur l'application ComptaBase, icône (CB).
- 3. Choisir la commande "Ouvrir" du menu local.
- 4. Relâcher la touche [ CTRL ] du clavier lorsque le dialogue de confirmation s'affiche.
- 5. Appuyer sur le bouton "Ouvrir" pour confirmer l'ouverture du programme.

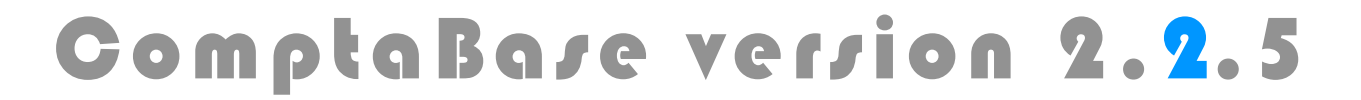

#### Page 6 sur 33

Au **premier démarrage**, une fenêtre vous permet d'accepter les conditions de la licence. En cas de refus, l'application quitte. La fenêtre suivante vous permet de choisir entre deux options afin de finaliser l'installation :

Créer une nouvelle comptabilité.

OU

Mettre à jour une comptabilité existante.

|         | Finaliser l'in                                                                                                    | stallation                                                                                           |
|---------|----------------------------------------------------------------------------------------------------|----------------------------------------------------------------------------------------------------|
| i       | Cette version de ComptaBase ne comporte pas<br>installée sur cet ordinateur, il vous est possible<br>"Mettre à jour une comptabilité existante". | encore de données. Si une version précédente es<br>e d'en reprendre toutes les données en choisissan |
|         | Créer une nouvelle comptabilité                                                                                                    | Mettre à jour une comptabilité existante                                                             |
| Si vous | s choisissez cette option, vous serez guidé vers la configura                                                                                    | ation d'une nouvelle comptabilité.                                                                   |
| Vos do  | nnées existantes ne seront pas reprises.                                                                                                    |                                                                                                    |
|         |                                                                                                    |                                                                                                    |
|         |                                                                                                    |                                                                                                    |
|         |                                                                                                    |                                                                                                    |
|         |                                                                                                    |                                                                                                    |
|         |                                                                                                    |                                                                                                    |
|         |                                                                                                    |                                                                                                    |
|         |                                                                                                    |                                                                                                    |
|         |                                                                                                    | Annuler Continue                                                                                     |

Page 7 sur 33

### Création d'une nouvelle comptabilité

Une fois cette option choisie, appuyez sur Continuer ou [ENTER], puis remplissez la fenêtre de configuration suivante :

| 1. | Donnez tout<br>l'association,               | d'abord un nom à votre nouvelle comp<br>ou de la famille dont vous entendez tenir         | otabilité. Il s'agi<br>la comptabilité      | t par exemple du nor<br>: | n de la société, de |
|----|---------------------------------------------|-------------------------------------------------------------------------------------------|---------------------------------------------|---------------------------|---------------------|
|    | Nom                                         | Comptabase Sàrl                                                                           |                                             | Monnaie                   | CHF                 |
| 7  |                                             |                                                                                           | Plan com                                    | otable, exemples et       | TVA                 |
| ۷. | Ci-contre, v<br>correspond<br>comptabilité. | ous pouvez choisir le profil qui<br>le mieux à votre nouvelle                             | Aucun<br>Associa                            | itions<br>erces de détail |                     |
|    | Dans ce<br>automatique<br>jeu d'exempl      | cas, ComptaBase intégrera<br>ment un plan comptable ainsi qu'un<br>e d'écriture adéquats. | <ul> <li>Ménage</li> <li>Prestat</li> </ul> | es<br>aires de services   |                     |
|    | Vous pouver<br>facturation de               | z également Indiquer le mode de<br>e TVA à adopter par défaut.                            | Eachuratic                                  |                           |                     |
|    |                                             |                                                                                           | Facturation                                 |                           |                     |
| 3. | Enfin, défin                                | issez la première période comptable                                                       | ci-dessous :                                |                           |                     |
|    | Début                                       | 01.01.2016 Fin 31.12                                                                      | .2016                                       | Anne                      | ée 2016             |
|    |                                             |                                                                                           |                                             |                           |                     |

Une fois la fenêtre remplie, appuyez sur Continuer ou [ENTER].

Page 8 sur 33

### Mettre à jour une comptabilité exiztante

Si vous utilisez déjà une version antérieure du programme, choisissez cette option afin de récupérer toutes les données saisies dans la version précédente. En principe, ComptaBase détecte l'emplacement de la version précédente si le nom de son dossier n'avait pas été modifié. A défaut, utilisez le bouton **Choisir le fichier**...

| Cette version de ComptaBase ne<br>installée sur cet ordinateur, il ve<br>"Mettre à jour une comptabilité e | e comporte pas encore de données. Si une version précédente est<br>ous est possible d'en reprendre toutes les données en choisissant<br>existante". |
|----------------------------------------------------------------------------------------------------|----------------------------------------------------------------------------------------------------|
| Créer une nouvelle comptabilité                                                                            | Mettre à jour une comptabilité existante                                                                                                    |
| Indiquez si nécessaire le fichier de ComptaBase                                                            | qui correspond à l'ancienne version :                                                                                                    |
|                                                                                                    | Choisir le fichier                                                                                                    |
|                                                                                                    | Ma petite entreprise<br>Version                                                                                                    |
|                                                                                                    |                                                                                                    |
|                                                                                                    |                                                                                                    |
|                                                                                                    |                                                                                                    |
|                                                                                                    |                                                                                                    |

**NOTE IMPORTANTE :** sans FileMaker® PRO, la migration des données n'est prise en charge qu'à partir de ComptaBase 1.4.1 ou ultérieure. Si la version de votre programme est plus ancienne, commencez par effectuer la dernière mise à jour en version 1.4.5, <u>disponible ici</u>, avant d'installer ComptaBase 2.2.5.

Page 9 sur 33

#### Activation de ComptaBase

Dès la seconde utilisation, ComptaBase vous propose l'activation de votre licence. Cependant, aucune limitation n'apparaît avant 60 utilisations ou 31 jours. Pour activer le logiciel, vous devez disposer de 3 informations uniques : votre numéro de licence, le mot de passe y relatif et le numéro d'activation. Ces informations sont communiquées sur la page web immédiatement après l'achat d'une licence. Dans ComptaBase, choisissez la commande du menu Aide > Activer ComptaBase... puis saisissez ces informations dans la boîte de dialogue. A défaut d'activation dans les délais, seul l'ajout d'enregistrement est interdit. Il demeure toujours possible de consulter la comptabilité.

| Magasin en ligne Le may<br>Vous p | gasin en ligne vous pe<br>oouvez également y re   | ermet d'acquérir une licence pour un ou plusieurs ordinateurs contre facture.<br>trouver facilement vos licences déjà acquises. |
|-----------------------------------|---------------------------------------------------|----------------------------------------------------------------------------------------------------|
| Numéro de licence                 | 1000                                              | Exemple : 1000                                                                                                    |
| Mot de passe                      | Abc                                               | Exemple : AbC                                                                                                    |
| La sumán de license et la met     | de passe sont requis                              | nour l'activation. Il yous seront énalement utiles nour yous connecter au                                                       |
| service clientèle en ligne (menu  | u Aide).                                          | pour recevation. Il vous scione egalement adres pour vous connecter ad                                                          |
| Numéro d'activation               | Le numéro d'activation                            | Exemple : 123-456                                                                                                    |
| Numéro d'activation autorise      | Le numéro d'activation                            | Exemple : 123-456<br>est vide                                                                                                   |
| Numéro d'activation autorise      | Le numéro d'activation<br>e cet ordinateur à exéc | Exemple : 123-456<br>est vide                                                                                                   |

<u>NOTE:</u> Lors de l'installation depuis une clé USB, l'activation du programme est automatique.

### Navigation

Les données de ComptaBase sont réparties en différentes table (par ex. la table des Écritures). Les boutons de navigation colorés au sommet de la fenêtre vous permettent d'accéder à ces tables, de même que le menu **Aller** :

| Ś       | FileMak  | er F | Pro Advance | ed Fichi      | er    | Edition      | Format      | Affichage    | Aller              | Enregis                             | strements   | Outils        | Fer         | nêtre  | Aide    |   |
|---------|----------|------|-------------|---------------|-------|--------------|-------------|--------------|--------------------|-------------------------------------|-------------|---------------|-------------|--------|---------|---|
|         |          | /    | €¥e         |               |       | Ma p         | etite entre | prise 2016 / | Écr<br>Mo          | itures<br>nnaies                    |             | #<br>#:<br>#: | 1<br>2<br>3 |        | 2016    |   |
|         |          |      | Ta          | pez ici le te | xte a | à recherchei |             | 1er          | Clie<br>Off<br>Fac | ents<br>res<br>ctures<br>nres vento | e           | #<br>#<br>#   | 4           |        |         |   |
| ۲       | -        | 4o   | Date        | Libellé       |       |              | Débi        | it           |                    |                                     | • • • •     |               |             | Mon    | tant    |   |
| 1       | -        |      | 25.01.2016  | Salaires b    | ruts  |              | 5000        | Salaires     | Pre                | mier enre                           | egistrement | ע#<br>אחt שי  |             | 18'55  | 0.00    |   |
| 2       |          | 2    | 25.01.2016  | Cotisation    | s AV  | S            | 9999        | Compte de    | Enr                | egistreme                           | ent suivant | янс ж.<br>Ж.  | <b>→</b>    | 2'14   | 4.00    |   |
| 3       |          | 3    | 25.01.2016  | Cotisation    | s LA  | A            | 9999        | Compte de    | Der                | rnier enre                          | gistrement  | 7C #          | →           | 3'45   | 0.00    |   |
| 4       |          | 4    | 25.01.2016  | Versemen      | t de  | s salaires   | 9999        | Compte de    | passage            | 1020                                | Compte bar  | icaire        |             | 12'95  | 6.00    |   |
|         |          |      |             |               |       |              |             |              |                    |                                     |             | Résultat      |             | -12'95 | 6.00 CH | F |
|         | -        |      | _           | _             | 1     | -            | -           | i            | -                  | _                                   | _           | -             |             |        | _       |   |
| 100 - 4 | 월 🗖 🛛 Ut | lisa | tion        |               |       |              |             |              |                    |                                     |             |               |             |        |         |   |

Ci-dessus, le bouton bleu "stylo", symbolisant la table des écritures, est mis en évidence car la table affichée actuellement est justement celle des écritures.

#### Vue,

Deux formats d'affichages, appelés Vues, sont disponibles pour chaque table :

- 1. Liste
  - Permet la visualisation de plusieurs enregistrements à la fois
  - Pourvue d'une barre de défilement (ascenseur) afin défiler dans la liste de haut en bas et de bas en haut.

#### 2. Fiche

- Permet la saisie de données
- Affiche un plus grand nombre d'informations pour un même enregistrement

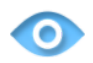

Afin d'afficher la liste des écritures par exemple, appuyez sur le bouton "Oeil" placé à l'extrême gauche de la barre de boutons.

<u>NOTE</u>: les boutons situés sur la gauche de la liste permettent simultanément d'activer et d'accéder à la fiche sélectionnée :

| 0 | No | Date       | Libellé          | Débit |
|---|----|------------|------------------|-------|
| 1 | 1  | 01.01.2016 | Divers           | 2000  |
|   | 2  | 01.01.2016 | Test d'écritures | 1020  |
| 3 | 3  | 01.02.2016 | Test d'écritures | 1020  |

Page 11 sur 33

#### Autres commandes

Les autre commandes de la barre des boutons sont les suivantes (dans l'ordre d'apparition de gauche à droite :

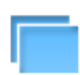

Ouvrir une **Nouvelle fenêtre** permet de mémoriser un résultat de recherche, comparer des enregistrements, etc...

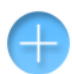

**Ajouter** un nouvel enregistrement dans la table en cours; par exemple pour ajouter une facture, une écriture ou un client dans la base de données.

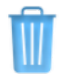

**Supprimer** un ou plusieurs enregistrement(s); <u>ATTENTION</u> : une fois confirmée, cette opération ne peut pas être annulée.

Aller au **Premier enregistrement**; par exemple, si vous affichez actuellement la dernière écriture d'une longue liste, et souhaitez consulter la première écriture.

Aller à l'Enregistrement précédent.

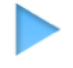

Aller à l'Enregistrement suivant.

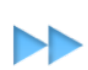

Aller au **dernier enregistrement**; par exemple, si vous affichez actuellement la première facture d'un longue liste, et souhaitez revenir à la dernière facture.

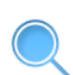

**Rechercher** bascule dans un mode de recherche par l'exemple; vous pouvez naviguer parmi les tables et les vues du programme puis y saisir des critères de recherches. La requête est ensuite lancée en appuyant sur la touche [ENTER].

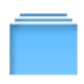

Afficher **Tous** les enregistrements permet d'annuler le résultat de la précédente recherche dans la table en cours.

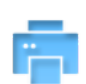

**Imprimer** affiche un menu complet des documents qu'il est possible d'imprimer. Le choix est différent selon que la table en cours fait partie du programme de comptabilité générale ou de celui pour la facturation.

Page 12 sur 33

#### Ouverture du bilan

ComptaBase ne différencie pas écritures et soldes à nouveau. Lors du **premier exercice**, <u>l'écriture à créer</u> pour l'ouverture d'un compte de bilan (Banque, Mobilier, Dettes ou capital) prendra comme contrepartie le compte 2990 Résultat reporté.

Naviguez vers la table des écritures 💙, puis ajoutez-y un nouvel enregistrement <table-cell-rows>.

Saisissez ensuite les données de l'écriture.

Exemple pour l'ouverture de la banque (montant en banque au 31 décembre de l'année précédente) :

| Sénéral | alement Écritures semblables | que, nº [Not  | iveauj  |                           |
|---------|------------------------------|---------------|---------|---------------------------|
| Exemple | Ouverture de la banque       | Numéro [N     | ouveau] | Date 01.01.17 📼           |
|         |                              |               |         |                           |
| Débit   | Compte bancaire              | $\rightarrow$ | Crédit  | ☐ 2990 ▷ Résultat reporté |
|         | _                            | $\leftarrow$  |         | 4                         |
|         | -                            |               |         | <b>T</b>                  |
| Montant | 25230.5                      |               |         |                           |

<u>NOTE:</u> Le numéro de l'écriture ne s'inscrit qu'une fois l'écriture **enregistrée**. Pour un enregistrement immédiat, pressez la touche [ENTER] ou cliquez en dehors d'une rubrique avec la souris. Dès lors, le numéro de la nouvelle écriture remplace la mention "[Nouveau]".

©2019 ComptaBase Sàrl

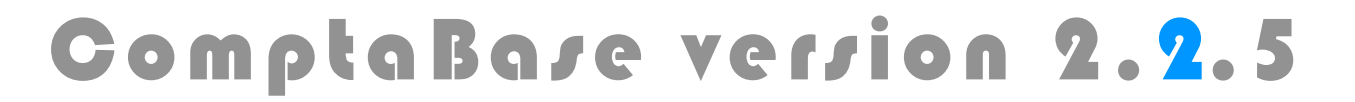

Page 13 sur 33

Second exemple pour l'ouverture des créanciers, à savoir la somme des factures encore à payer au 31 décembre.

A partir de l'écriture courante, appuyez à nouveau sur le bouton <table-cell-rows>.

|               | <b>I</b>      | €to                             | Écritures<br>2ème de 2 enregistrements | 2017<br>• • • |
|---------------|---------------|---------------------------------|----------------------------------------|---------------|
| • • • • • •   | •             | Tapez ici le texte à rechercher | - 🕂 🔟 📢                                | I 🕨 🔍 🔳 🖷     |
|               | 01.01.201     | 7, Factures à payer a           | u 31 décembre, nº 2                    | 2             |
|               | General       | ement Ecritures semblables      |                                        |               |
| Date 01.01.17 | Exemple       | v 🗊                             | Numéro 2                               | Date 01.01.17 |
|               | Libellé       | Factures à payer au 31 décembre | <b>v</b>                               |               |
| 2990          | Débit         | 2990                            | Crédit                                 | 2000          |
| ultat reporté |               | Résultat reporté                |                                        | Créanciers    |
| +             |               | -                               |                                        | +             |
|               | Montant       | 5'000.00                        |                                        |               |
| 1a 22.06.2017 | Cuté non Fred | 16 22 05 2017                   | Madiffé yan Fred                       | In 22.06 2017 |

Puis, afin de saisir le montant votre capital, choisissez par exemple la commande du menu **Edition > Dupliquer**, **cmd-D** (Mac) ou **ctrl-D** (Windows), puis remplacez 2000 par 2800 Capital et ajustez le libellé et le montant de votre écriture.

Vous pouvez donc créer une écriture en partant soit d'un enregistrement vierge, soit d'un enregistrement dupliqué.

<u>NOTE</u>: Lorsque tous les soldes d'ouverture auront été introduits, le compte 2990 Résultat reporté présentera un solde égal à tous les résultats cumulés de vos exercices antérieurs. Par ailleurs, la somme des actifs sera égale à celle des passifs et le résultat courant sera donc nul.

Page 14 sur 33

#### Utilization dez exemplez

ComptaBase est fournie avec plusieurs exemples d'écritures afin de faciliter la saisie et gagner du temps. Pour utiliser un exemple, ouvrez la liste déroulante à l'aide de la flèche et/ou saisissez le début de son nom (saisie prédictive) :

| iénéral Pai | iement Écritures semblables    |          |               |
|-------------|--------------------------------|----------|---------------|
| Exemple     | Facturation d'honoraires       | Numéro 1 | Date 25.01.16 |
|             | Electricité                    |          |               |
| Libellé     | Facturation d'honoraires lient |          |               |
|             | Loyer                          |          |               |

Puis, saisissez le montant de l'écriture et le taux de TVA (si nécessaire) :

| Montant | 150.50 EUR | Taux TVA     |        | % | Divers |
|---------|------------|--------------|--------|---|--------|
| Cours   |            | Montant base | 0<br>8 |   |        |

Lorsqu'un exemple a été appliqué, toutes les rubriques de l'écriture ont été adaptées mais restent cependant modifiables.

Notez que lors de l'enregistrement de l'écriture, l'exemple associé est automatiquement mis-à-jour avec les nouvelles données courantes, par exemple le montant de l'écriture.

Si vous ne souhaitez pas modifier l'exemple existant, effacez simplement son nom; les données dans l'écriture ne seront pas modifiées.

Afin de créer un nouvel exemple, saisissez un nom inexistant :

| Exemple | Groupe E | Numéro | 3      | Date 03.03.15            |
|---------|----------|--------|--------|--------------------------|
| Libellé |          |        |        |                          |
| Débit   | 6400     |        | Crédit | <ul> <li>1020</li> </ul> |

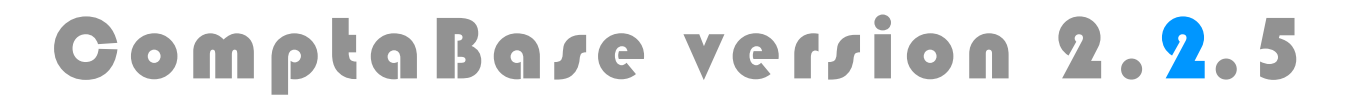

Page 15 sur 33

#### Ajout d'un nouveau compte

Il peut arriver que vous ayez besoin d'un compte qui n'est pas encore répertorié dans le plan comptable. Afin d'y remédier, allez à la table des comptes , puis ajoutez un nouvel enregistrement.

Définissez une famille puis un numéro de compte y relatif. Voici la logique proposée dans de nombreux plans comptable suisses et adoptée par les modèles de ComptaBase :

| СОМРТЕЅ                                                                             | FAMILLE  | NUMÉRO      |
|-------------------------------------------------------------------------------------|----------|-------------|
| Compte en banque, prêts accordés à des tiers, valeurs mobilières, immeubles, etc    | ACTIFS   | 1000 à 1999 |
| Créanciers, carte de crédit, compte privé.                                          | PASSIFS  | 2000 à 2999 |
| Factures fournisseurs, frais, impôts, salaires (employeur), intérêts hypothécaires. | CHARGES  | 4000 à 6999 |
| Recettes, intérêts en votre faveur, salaires reçus (ménage).                        | PRODUITS | 3000 à 3999 |

Exemple de nouveau compte pour une carte de crédit :

| anéral                                  |                             | rner     |            |   |
|-----------------------------------------|-----------------------------|----------|------------|---|
| Famille                                 | Charges *                   | N        | uméro 2020 |   |
| Nom                                     | Carte de crédit Visa Corner | Catégori | ie TVA     | * |
| Solde                                   |                             | Mc       | onnaie     |   |
| Budget<br>Différence<br>Budg. atteint à |                             | Debit    | Crédit .   |   |

<u>NOTE:</u> Il est parfois plus facile de dupliquer un compte existant similaire grâce à la commande du menu **Edition > Dupliquer**, **cmd-D** (Mac) ou **ctrl-D** (Windows), puis d'adapter son libellé et son numéro.

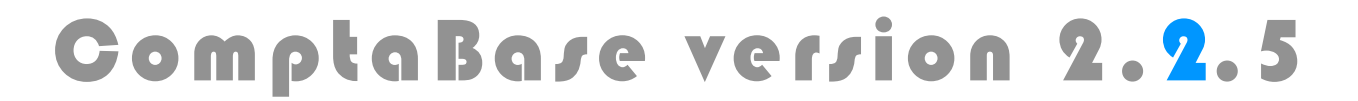

Page 16 sur 33

#### Saisie des paiements électroniques

L'onglet **Paiement** de la fiche écriture permet d'introduire toutes les données nécessaires au paiement d'une facture par voie électronique.

Choisissez tout d'abord un bulletin de versement suisse sur la gauche de l'écran. Ceci activera les rubriques adéquates en ce qui concerne les coordonnées de paiement :

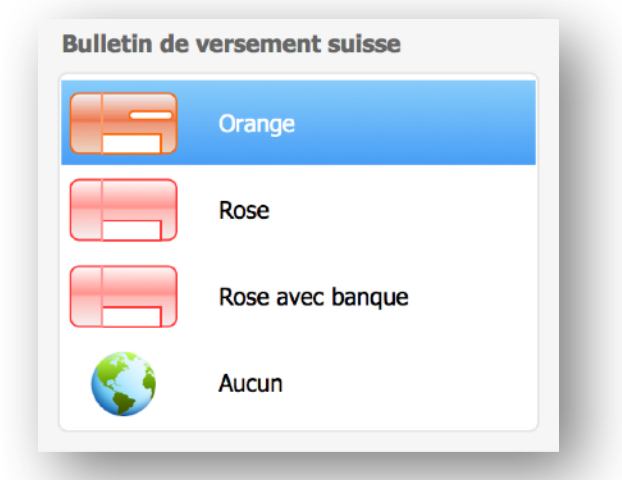

Saisissez ensuite les informations du bulletin de paiement en commençant par le nom du bénéficiaire. Ce dernier est enregistré automatiquement et collecte toutes les donnés suivantes pour une prochaine saisie :

| Nom              | Swisscom (Suisse) SA                            |
|------------------|-------------------------------------------------|
| Rue              | No No                                           |
| Pays             | CH         V         NPA         3050         V |
| Lieu             | Bern Swisscom                                   |
|                  |                                                 |
| No référence BVR | 000963342733015324090320172                     |
|                  |                                                 |
| No compte BVR    | 01-64987-9 Ex : 01-162-8                        |

Avec les bulletins oranges (BVR), l'idéal consiste à se servir d'un appareil de lecture automatique, tel qu'un stylo. Scannez la ligne de codage **complète** en bas du bulletin orange afin d'automatiser la saisie de plusieurs rubriques : No référence BVR, No Compte BVR, montant de l'écriture. A partir de la seconde facture pour un même bénéficiaire, la saisie de son nom n'est plus nécessaire.

De même, si un exemple est affecté à l'écriture une première fois, la saisie complète des factures suivantes pourront se résumer à la seule lecture optique du bulletin BVR!

Page 17 sur 33

### Préparation du fichier de paiement

Lorsque vous souhaitez envoyer l'ordre de paiement, choisissez la commande du menu FICHIER > PRÉPARER UN FICHIER DE PAIEMENT...

ComptaBase recherchera automatiquement toutes les écritures non payées dont les coordonnées de paiement sont **valides** :

| Pear S     | àrl        |                                             |                      |             |
|------------|------------|---------------------------------------------|----------------------|-------------|
| Nom d      | lu fichier | pain001_2017-06-22_04-54-07.xml             | Date 22.06.2017      | ISO 20022   |
|            | Paiements  | Credit Suisse (Schweiz) AG                  |                      |             |
| Nº<br>écr. | Date       | Libellé                                     | Bénéficiaire         | Montant     |
| 1          | 31.01.2017 | Facture de téléphone Décembre 2016          | Swisscom (Suisse) SA | 302.50 🗙 ^  |
| 2          | 31.01.2017 | Achat logiciel de comptabilité              | ComptaBase Sàrl      | 900.00 🗙    |
| 32         | 01.02.2017 | Consultation Site internet                  | Philippe Graber      | 4'000.00 ×  |
| 6          | 28.02.2017 | Opération Télé-marketing Q2 2017 : scenario | Muster AG            | 4'900.00    |
| 7          | 28.02.2017 | Déplacement de Pierre à Zürich              | Sheraton Zurich      | 240.00 🗙    |
| 8          | 28.02.2017 | Coaching équipe comptabilité                | Robert Schneider SA  | 1'000.00 🗙  |
| 9          | 28.02.2017 | Agencement salle de conférence              | Peter Haller         | 9'000.00 🗙  |
|            |            |                                             |                      |             |
|            |            |                                             |                      |             |
| 6 Paie     | ments séle | tionnés                                     | Montant total        | • 17'542.50 |

Vous pouvez provisoirement ignorer un paiement en enlevant la coche dans la case à droite du montant de l'écriture.

Le bas de la liste des paiements comporte le total du fichier à transmettre.

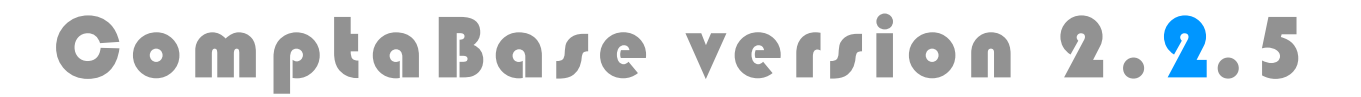

Page 18 sur 33

<u>IMPORTANT</u>: À partir du 1er janvier 2018 **au plus tard**, le format **ISO 20022** "pain.001" remplacera définitivement les formats classiques "DTA" (pour les banques suisses) et "OPAE" (pour Postfinance). Prenez contact avec votre institut financier pour connaître la date exacte de la migration de votre compte. Dès lors, veillez à cocher la case nommée "ISO 20022" située au sommet de la fenêtre à droite de la date; ce choix est naturelle-ment mémorisé par la suite :

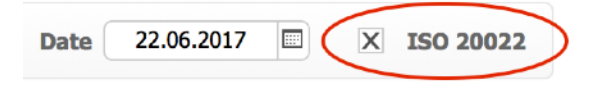

Le second onglet du dialogue permet de spécifier toutes les données relative à vos coordonnées bancaire ou postales en tant que donneur d'ordre, y.c. les coordonnées de l'institut financier. Ces informations sont automatiquement mémorisées pour la prochaine fois.

| Pear Sàrl                                        |                                                                                              |                               |  |  |
|--------------------------------------------------|----------------------------------------------------------------------------------------------|-------------------------------|--|--|
| Nom du fichier pain001_2017-06-22_04-54-07.xml   |                                                                                              | Date 22.06.2017 🖾 🗙 ISO 20022 |  |  |
| Paiement                                         | S Credit Suisse (Schweiz) AG                                                                 |                               |  |  |
| Nom donneur                                      | d'ordre                                                                                      | Banque      PostFinance       |  |  |
| Rue                                              |                                                                                              | IBAN                          |  |  |
| Impasse de la F                                  | Poste 16                                                                                     | CH2304835091148081000         |  |  |
| NPA /<br>Pays                                    | Lieu                                                                                         | Nº banque Nº compte           |  |  |
| 1699                                             | Porsel                                                                                       | 4835 091148081000             |  |  |
| Page WEB                                         | Vérifier                                                                                     | Credit Suisse (Schweiz) AG    |  |  |
| https://validatio<br>(x5hpsxjy10v0h<br>&Proj=1⟪: | on.iso-payments.ch/validation/(S<br>xxxce3j2ac4i))/KUNDEBANK/login.aspx?<br>=EN&Relogin=true | Coordonnées valides.          |  |  |

Afin de créer le fichier de paiement, appuyez sur Continuer ou [ENTER]. Le fichier sera créé sur votre bureau afin que vous puissiez le transmettre via votre navigateur internet. Si vous aviez spécifié une page Web, ComptaBase vous propose alors une connexion immédiate.

Acceptez l'impression de la liste de fichier de paiements, lorsque le programme vous le propose, afin de faciliter par la suite vos réconciliations bancaires le cas échéant.

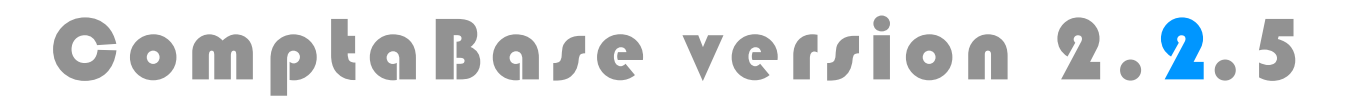

Page 19 sur 33

#### Impression

Afin d'imprimer d'autres documents que ceux proposés par les boutons d'aperçu ou pour imprimer directement vers l'imprimante et via Excel®, appuyez sur le bouton **Imprimer** en haut à droite dans la fenêtre :

| Ma petite entreprise                                                                                                    |                                                                                                    |
|----------------------------------------------------------------------------------------------------|----------------------------------------------------------------------------------------------------|
| Documents                                                                                                    | Destination(s) des documents                                                                            |
| <ul> <li>Etiquettes</li> <li>Factures</li> <li>Fenêtre actuelle</li> <li>Liste des débiteurs</li> <li>Liste des encaissements</li> <li>Liste des factures ouvertes</li> <li>Liste des offres ouvertes</li> <li>Offres</li> <li>Rappels</li> <li>Statistique</li> </ul> | Cochez un ou plusieurs documents<br>afin de les générer les uns après<br>les autres vers la destination |
| Choix multiple                                                                                                    | sélectionnée. Privilégiez les<br>destinations "Ecran" et "Excel" afin<br>de préserver l'environnement.  |

Après avoir appuyé sur le bouton Continuer, il vous sera parfois demandé de choisir les enregistrements à imprimer :

| Activé(e)   | : | 2020 Carde de crédit Visa Cornèr |  |
|-------------|---|----------------------------------|--|
| Trouvé(e)s  | : | Jeu de 85 comptes                |  |
| La totalité |   | Total de 85 comptes              |  |

Page 20 sur 33

### Jeu d'enregistrements trouvés

Les opérations en série (telles que l'impression) peuvent nécessiter que vous procédiez vous-même à une **sélection des enregistrements** au préalable. Ainsi, la liste n'affichera plus qu'une partie des enregistrements, constituant **le jeu d'enregistrements trouvés**. Pour réaliser une telle sélection, choisissez l'une des commandes de menu suivantes :

- AFFICHAGE > RECHERCHER (ou le bouton Rechercher 🤍 )
- AFFICHAGE > IGNORER > ...
- AFFICHAGE > INVERSER LE JEU TROUVÉ

|   | ľ  |            | 2                               | CHF   | Ecritu<br>Zème de 9 er |        | ents sur 35 au total |            | 201  | 7   |
|---|----|------------|---------------------------------|-------|------------------------|--------|----------------------|------------|------|-----|
| 0 |    |            | Tapez ici le texte à rechercher |       | <b>+ U</b>             |        |                      | Q 🗖        | ľ    | 1   |
|   | Nº | Date       | Libellé                         | Débit |                        | Crédit |                      | Montant    |      |     |
| 1 | 1  | 01.01.2016 | Capital                         | 1020  | Compte bancaire        | 2800   | Capital              | 20'000.00  |      |     |
| 2 |    | 31.01.2017 | Facture de téléphone            | 6510  | Téléphone              | 1020   | Compte bancaire      | 302.50     | 8.0% |     |
| 3 | 2  | 31.01.2017 | Achat logiciel de comptabilité  | 6520  | Informatique           | 1020   | Compte bancaire      | 900.00     | 8.0% |     |
| 4 | 6  | 28.02.2017 | Opération Télé-marketing Q2     | 6600  | Publicité              | 1020   | Compte bancaire      | 4'900.00   | 8.0% |     |
| 5 | 7  | 28.02.2017 | Déplacement de Pierre à         | 5822  | Frais de               | 1020   | Compte bancaire      | 240.00     | 8.0% |     |
| 6 | 8  | 28.02.2017 | Coaching équipe comptabilité    | 5810  | Divers frais de        | 1020   | Compte bancaire      | 1'000.00   | 8.0% |     |
| 7 | 9  | 28.02.2017 | Agencement salle de             | 1200  | Bâtiment               | 1025   | Compte bancaire en   | 9'000.00   |      | EUR |
| 8 | 32 | 01.02.2017 | Consultation Site internet      | 4400  | Sous-traitance         | 1026   | Compte bancaire en   | 4'000.00   | 8.0% | GBP |
| 9 | 33 | 15.04.2017 | Déplacement de Pierre à         | 5822  | Frais de               | 1026   | Compte bancaire en   | 1'500.00   | 8.0% | GBP |
|   |    |            |                                 |       |                        |        | Résultat             | -13'493.05 |      | CHF |
|   |    |            |                                 |       |                        |        |                      |            |      |     |

Ci- dessus, la mention "9 enregistrements sur 35" indique qu'une recherche a été exécutée et que seule une partie des enregistrements sont actuellement affichés.

Lorsque vous souhaiterez à nouveau afficher tous les enregistrements, appuyez sur le

bouton 📃 (avant-dernier de sa rangée) ou choisissez la commande du menu suivante :

AFFICHAGE > AFFICHER TOUS LES ENREGISTREMENTS.

Page 21 sur 33

Exemple d'utilisation de la commande Rechercher :

Ci-dessous, vous recherchez par exemple toutes les écritures dont le montant est supérieur à 200 ET dont le cours est vide (écritures en monnaie de base uniquement) :

| Montant | >200 | Taux TVA 9%  | Montant TVA           | ٩ |
|---------|------|--------------|-----------------------|---|
| Cours   |      | Montant base | Montant Base sans TVA | ٩ |
| -       |      |              | _                     | _ |

Vous pouvez aussi utiliser le bouton , afin de rechercher en outre toutes les écritures du compte 1000 par exemple. Dans ce cas, toutes les écritures correspondantes s'ajouteront à la première requête :

Les deux requêtes seront ainsi reliées par un **OU** logique. Une recherche peut comporter autant de requêtes que nécessaire, mais une au minimum.

Avant de lancer la recherche, vous pouvez passer en revue et modifier vos requêtes

comme s'il s'agissait d'enregistrements, à l'aide des boutons

Vous pouvez aussi supprimer une requête à l'aide de la commande du menu Recherche > Supprimer la requête.

L'appui sur le Bouton Rechercher, sur la touche [ENTER] ou le choix de l'une des trois dernières commandes du menu Rechercher provoquent l'exécution de votre recherche :

Menu REQUÊTES > EXÉCUTER LA RECHERCHE Menu REQUÊTES > RESTREINDRE L'ENSEMBLE TROUVÉ Menu REQUÊTES > DÉVELOPPER L'ENSEMBLE TROUVÉ

Page 22 sur 33

#### facturation

Depuis le programme de comptabilité (ou inversement), vous pouvez accéder au programme de facturation en utilisant le dernier bouton de navigation gris; ce bouton affiche la table vers laquelle vous basculerez (par ex. "Clients") :

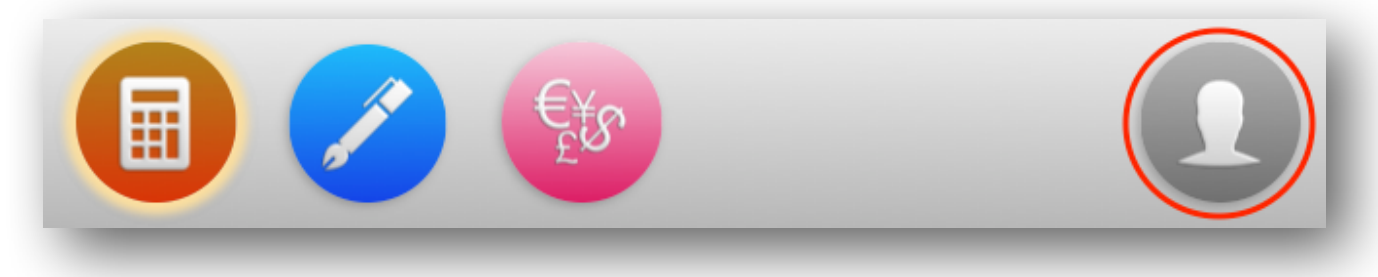

#### Réglage*t*

La facturation de ComptaBase est en bonne partie pré-configurée. Cependant, certains réglages propres à votre comptabilité sont sans doute encore nécessaires avant d'émettre des offres et des factures finalisées.

Afin d'accéder à ces réglages, basculez dans le programme de facturation puis choisissez la commande du menu FICHIER > RÉGLAGES... :

| General Finances      | Bulletin BVR                                                             | Comptabilisation                                                                                             | Langue des documents (Fl          | <b>۲*)</b>                         |   |
|-----------------------|--------------------------------------------------------------------------|----------------------------------------------------------------------------------------------------|-----------------------------------|------------------------------------|---|
| Lieu                  | Lausanne                                                                 |                                                                                                    | Expéditeur Ma Petite En           | treprise à CH-1000 Lausanne        |   |
| Image d'entête        | 1                                                                        |                                                                                                    |                                   | Insérer                            |   |
|                       |                                                                          |                                                                                                    | CB                                | A droite                           | * |
| Coordonnée<br>d'entêt | Ma Pee<br>Travaux<br>Impasse de<br>mail dev <sup>®</sup> c<br>+41 21 907 | tite Entreprise<br>en lous genres<br>la Poste 16 - 1000 Lausenn<br>omptabase.ch - web <u>www.cc</u><br>19 18 | e<br>mptabase.ch                  |                                    |   |
| Texte di              | "Nous vous reme                                                          | rcions de votre confia                                                                                       | nce et vous adressons. " & Client | s::Salutations & *. nos meilleures | V |
| conclusion            | salutations."                                                            |                                                                                                    | ,                                 | ,                                  | ¥ |

Page 23 sur 33

#### **Onglets Général**

Les informations dans ces onglets sont reprises lors de l'impression des offres, factures et rappels.

#### Onglet finances

Définissez dans cet onglet les valeurs à utiliser par défaut lors de la création d'un client, les textes de rappel ainsi que le délai d'attente avant l'impression de ces derniers.

#### **Onglets Bulletin BVR**

Avant tout, vous devez souscrire le contrat BVR avec votre banque ou La Poste. Ensuite, afin que ComptaBase puisse imprimer les données sur le bulletin, il faudra une première fois y reporter certaines données du contrat BVR.

#### Onglet Comptabilisation

Cet onglet Permet de choisir entre une comptabilisation automatique et une comptabilisation sur demande. Il vous permet également de fixer les comptes à utiliser lors de la génération des écritures.

Si un profil avait été choisi au démarrage, tous les comptes nécessaires sont déjà définis.

Si la comptabilisation automatique n'est pas cochée, vous devrez activer la commande du menu **Fichier > Comptabiliser la facturation** pour que vos factures, acomptes et autres encaissements soient comptabilisés.

#### Onglet Langue des documents

Cet onglet permet d'adapter à ses propres spécificités ou besoins professionnels les termes utilisés dans chaque langue. Par défaut : Français (FR), Allemand (DE), Italien (IT) et Anglais (EN). Vous pouvez en outre ajouter des langues supplémentaires.

<u>NOTE</u>: les textes à l'attention du client, tels que "Texte de conclusion" ou "Texte rappels", bien que situés dans un autre onglet, dépendent également de la langue sélectionnée à l'onglet "Langue des documents".

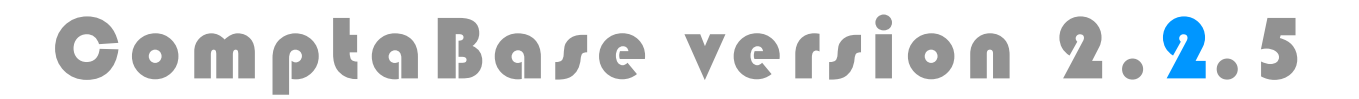

Page 24 sur 33

### Saivie d'un client

Avant de pouvoir saisir une offre ou une facture pour un nouveau client, il est nécessaire de créer sa fiche. Utilisez le menu Aller ou le bouton de navigation et appuyez sur le bouton .

Remplissez ensuite tous les champs possibles, en particulier Nom société, Nom, Prénom et enfin l'adresse postale pour l'expédition des documents :

|                 | Tapez ici le texte à rechercher    | + 🔟 📢           |                                                                   | 2 🗖 🖻           |
|-----------------|------------------------------------|-----------------|-------------------------------------------------------------------|-----------------|
| mptaBase        | e Sàrl - Fred Dupuget              |                 |                                                                   |                 |
| ordonnées Finan | nces Divers Offres Factures Config | . facture auto. |                                                                   |                 |
|                 | ComotaBase Sàrl                    |                 |                                                                   |                 |
| Société         |                                    | E-mail prof.    |                                                                   |                 |
| Département     |                                    | E-mail privé    |                                                                   | 1               |
| Titre           | Monsieur                           | Téléphones      | Numéro                                                            | Remarque        |
| Prénom          | Fred                               | Société         |                                                                   |                 |
| Nom             | Dupuget                            | Fax             |                                                                   |                 |
| Fonction        |                                    | Direct          |                                                                   |                 |
| Cace postale    | No d'annast                        | Mobile          |                                                                   |                 |
| case postale    |                                    | Domicile        |                                                                   |                 |
| Rue             | Impasse de la Poste 16             | Langue          | FR T                                                              |                 |
| Pays            | CH <b>V</b> NPA 1699 <b>V</b>      |                 | ComptaBase Sàrl                                                   |                 |
| Lieu            | Porsel 💌                           | Étiquette       | À l'att. de Monsieur Fre<br>Impasse de la Poste 16<br>1699 Porsel | ed Dupuget<br>5 |
| Code            | COMPDUPUF                          |                 |                                                                   |                 |

Le code du client est rempli **automatiquement** avec les noms les plus significatifs, car il est utilisé en saisie d'offre ou facture pour **appeler** le client. Vous pouvez néanmoins l'adapter au cas par cas.

Accédez à l'onglet **Finances** de la fiche client afin soumettre le client à la TVA, fixer un délai de paiement ou une monnaie étrangère pour la facturation. A défaut, ce sont les **Réglages** précédemment décrits qui sont appliqués.

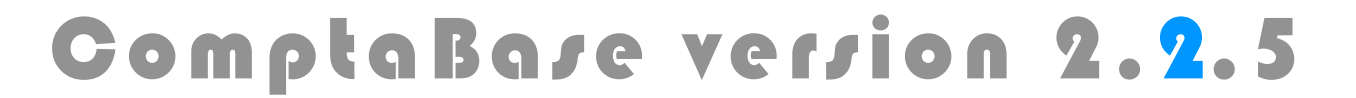

Page 25 sur 33

#### Saisie d'une offre

Pour ajouter une nouvelle offre, appuyez sur le bouton 💷 puis sur le bouton 🛨 .

Choisissez le code client dans la liste déroulante. Au besoin, tapez les premières lettres du code attribué au client désiré.

| Nº offre   | 1003        | Code client |                                            | $\bigcirc$ |
|------------|-------------|-------------|--------------------------------------------|------------|
| Date       | 08.11.2015  | Concerne    | TOUTTOUTJ Toutpourien SA - Jacques Toutbon |            |
| Nº facture | $\bigcirc$  |             |                                            |            |
| Mode TVA   | TVA incluse |             |                                            |            |

Il est également possible de taper une partie du prénom et nom de famille du contact ou du nom de la société. Séparez dans ce cas chaque mot par un espace. Cela s'avère pratique lorsque le nombre de client est très élevé. Si le texte de recherche correspond à plusieurs clients, frappez la touche [TAB] afin qu'une liste de choix vous soit présentée.

La numérotation des offres commence par défaut au numéro 1001. Il est cependant possible de modifier ce numéro dans l'offre courante, ce qui affectera automatiquement la numérotation des offres futures. La saisie d'un numéro inférieur à un document existant est possible mais n'est pas répercutée sur les prochains documents. L'utilisation d'un numéro déjà attribué est interdite.

Dans le tableau des lignes de l'offre indiquez un texte, une quantité, un prix relatifs aux services ou produits proposés.

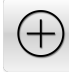

 $\mathbb{W}$ 

Si il existe plusieurs produits ou services distincts, vous pouvez **ajouter une ligne supplémentaire** à l'aide du bouton "plus" situé à droite du tableau des lignes.

Vous pouvez effacer une ligne en la sélectionnant puis cliquer sur ce bouton.

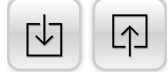

Vous pouvez modifier l'ordre affiché des lignes en sélectionnant une ligne puis utiliser le bouton "Descendre" ou " Monter" la ligne.

<u>NOTE:</u> Il est possible d'afficher ou masquer la réglette de texte en choisissant la commande du menu **Edition** > **Règle**. Celle-ci vous permet d'ajouter des taquets de tabulation. Afin d'insérer des tabulations dans votre texte, pressez les touches [alt] et [TAB].

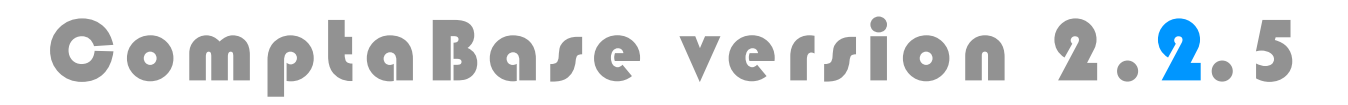

Page 26 sur 33

L'onglet Impression permet de modifier l'apparence du document imprimé :

| • • • • • • • • • • • • • • • • • • • | Tapez ici I       | e texte à rechercher +                                                                            | Sàrl   | - Frédéric Dupuget                                                                                                    |      |
|---------------------------------------|-------------------|---------------------------------------------------------------------------------------------------|--------|----------------------------------------------------------------------------------------------------|------|
|                                       | Étiquette Adresse | ComptaBase Sàrl<br>À l'att. de Monsieur Frédéric Dupuget<br>Impasse de la poste 16<br>1699 Bouloz |        | Formulaire Offre techno violet<br>Définir par défaut                                                                                                    | Ţ    |
| Communic                              | ation             | Actualiser                                                                                        | •<br>• | Options d'Impression<br>X Image d'entête<br>Coordonnées d'entête<br>X Expéditeur<br>X Références bancaires<br>Texte de conclusion<br>Lettre d'accompagnement |      |
|                                       |                   |                                                                                                   | T      | Acompte demandé                                                                                                    |      |
|                                       |                   |                                                                                                   |        | Dernière impression 22.06.2                                                                                                    | 2017 |

Le bloc adresse peut être personnalisé. Dans ce cas, cela n'affectera que cette offre en particulier. De même que pour la rubrique Communication.

La case à cocher "Expéditeur" permet d'afficher votre nom et lieu en-dessus du bloc adresse du client, ce qui est particulièrement utile si vous employez des enveloppes à fenêtre. Voir aussi Réglages de la facturation.

La lettre d'accompagnement (NOUVEAU) permet d'imprimer une lettre complète en supplément du document de l'offre; La lettre peut être configurée à la base dans les réglages de texte et même dans chaque document au cas par cas l'aide du bouton correspondant.

La rubrique "Acompte demandé" permet quant à elle d'exiger un acompte à la commande.

NOTE: Dans les factures, les options de bulletin BVR sont disponibles à cet onglet.

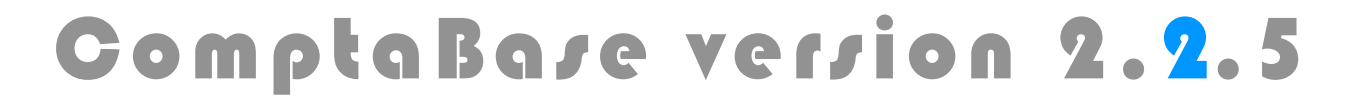

Page 27 sur 33

Choisissez parmi les formulaires prédéfinis la présentation générale de votre document. Par défaut, le formulaire appliqué est intitulé "Offre ComptaBase". Afin d'appliquer un autre formulaire pour les prochains documents, appuyez sur le bouton **Définir par défaut** lorsqu'il apparaîtra à gauche du bouton modifier.

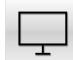

Utilisez le bouton Ecran afin d'obtenir un aperçu de votre document :

| •                                                                                                    | Pear S                                                                 | àrl 2017 / Imprimer                             |                                    |           | <b>•</b>     |                                                                               |                                                                                              | Pear Sàr                               | l 2017 / Imprimer                                                    |                                         |           |             |
|----------------------------------------------------------------------------------------------------|------------------------------------------------------------------------|-------------------------------------------------|------------------------------------|-----------|--------------|-------------------------------------------------------------------------------|----------------------------------------------------------------------------------------------|----------------------------------------|----------------------------------------------------------------------|-----------------------------------------|-----------|-------------|
| ( ) 1 ?<br>Total                                                                                                    |                                                                        | 2                                               | £                                  | - e 1     |              | < > 2                                                                         | ?<br>Total                                                                                   | 2                                      |                                                                      |                                         | - e       |             |
| Page                                                                                                    | Enregistrer a                                                          | u format Excel Enregistres                      | au format PDE                      | Imprimer  | Mise en page |                                                                               | 10(a)                                                                                        | Enregistrer au f                       | ormat Excel Enrociet                                                 | rer au format PDE                       | Imprimer  | Mice on nor |
| rages                                                                                                    | Enregistrer at                                                         |                                                 | Seclet suspendu                    | Continuer | mise en page | Madèla : Castura t. hu                                                        | yes                                                                                          | enregistrer au i                       |                                                                      | Codet suspende                          | Continuer | mise en pag |
| lete : Facture tnno violet V                                                                                                    | Format arrichage : 🖂                                                   |                                                 | Script suspendu                    | Continuer |              | Modele : Facture thi                                                          | io violet • Format a                                                                         | amcnage : 🖂 🚃                          |                                                                      | Script suspende                         | Continuer |             |
| PEAR, IND.<br>Rue de la Gare 13<br>Care Postale 20022<br>1000 Lausanne 10<br>Switzerland                                                                         | Pear                                                                   | чүүү, р<br>ныра@р<br>++ 41 21 51                | EAR.SWISS<br>EAR.SWISS<br>99 10 10 |           |              | PEAR, IND.<br>Rue de la Gari<br>Case postale :<br>1000 Lausann<br>Switzerland | <b>P</b>                                                                                     | ear                                    | 9999<br>INFD<br>++ 41 21                                             | NPEAR.OWIDO<br>DPEAR.OWIDO<br>599 10 10 |           |             |
|                                                                                                    |                                                                        | Exp. : Pear Inc. CP 20022, 1000 Laur            | canne 10                           |           |              |                                                                               | Facture N                                                                                    | lº 1003 - Page                         | e nº 2/3                                                             |                                         |           |             |
| Facture                                                                                                    |                                                                        | SBB CFF                                         |                                    |           |              |                                                                               |                                                                                              |                                        | _,_                                                                  |                                         |           |             |
| Nº 1003                                                                                                    |                                                                        | Data Center<br>À l'att. de Nonsieur John Miller |                                    |           |              | Description                                                                   |                                                                                              | Quantité Unité                         | Prix CHF                                                             | Total incluse                           |           |             |
| Lausanne, le 22.05.2017                                                                                                    |                                                                        | General Manager                                 |                                    |           |              | Autres accessoin                                                              | 6                                                                                            |                                        |                                                                      |                                         |           |             |
| Echéance                                                                                                    |                                                                        | Rue de la Gare 1<br>3000 Bern 65 SBB            |                                    |           |              | Interface réseau 5                                                            | Pb par seconde                                                                               | 10 Unités                              | 100.00                                                               | 1'000.00 8%                             |           |             |
| 21.06.2017                                                                                                    |                                                                        |                                                 |                                    |           |              | Moniteur externe 5                                                            | ) pouces                                                                                     | 10 Unités                              | 850.00                                                               | 8'500.00 8%                             |           |             |
| Concerne                                                                                                    |                                                                        |                                                 |                                    |           |              | Suite logicielle U-M<br>Séminaire de for                                      | nd Works                                                                                     | 10 Unités<br>4 demisiour               | 266.00                                                               | 2'660.00 8%                             |           |             |
| Commande réf. NT-2017-536 :<br>Commande réf. NT-2017-536 :                                                                                                    |                                                                        |                                                 |                                    |           |              | Apprenez à maîtris                                                            | er la plus étonnante technolog                                                               | je                                     |                                                                      | 000000                                  |           |             |
| Site de Vevey, Département informal<br>Selon entretien téléphonique avec M<br>Tél interne : 39 45<br>Kostenstelle NT-W-IT-12                                     | tique<br>Ir Steve le 10 avril dernier                                  |                                                 |                                    |           |              | Dates actuellement<br>25 avril<br>2 mai 14<br>2 mai 14                        | vec une facilité deconcertance<br><u>prévues</u> :<br>2000<br>h00                            |                                        |                                                                      |                                         |           |             |
| Site de Vevey, Département informa<br>Selon entretien téléphonique avec M<br>Tél interne : 30 45                                                                 | tique<br>Ir Steve le 10 avril dernier                                  |                                                 |                                    |           |              | Total sen                                                                     | s TVA Taux TVA                                                                               | Total TVA Total                        | a payer                                                              | 520'160.00 CHP                          |           |             |
| Kostenstelle NT-VV-IT-12                                                                                                    |                                                                        |                                                 |                                    |           |              | 81                                                                            | 00.00 Non soumis<br>22.22 8 %                                                                | 0.00 Monta<br>37'937.77 Solde          | nt acquitté<br>à paver                                               | 20'000.00 CHF<br>500'160.00 CHF         |           |             |
| Description                                                                                                    | Quantité Unité                                                         | Prix CHF                                        | Total Induce                       |           |              | Nº TVA                                                                        | CHE-114.589.315 TVA                                                                          |                                        | e paja                                                               |                                         |           |             |
| U-Mind Computer                                                                                                    | 10 Unités                                                              | 50'000.00                                       | 500'000.00 816                     |           |              | NOTE : Comme<br>pas à p<br>questio                                            | convenu par téléphone, n'hési<br>endre contact avec moi pour t<br>n que yous jugerer, utile. | tez Référen<br>cout Crédit S<br>IBAN C | ces bancaires :<br>Juisse — 8070 Zürich<br>H23 0483 5091 1480 8100 0 |                                         |           |             |
| a unique, innovative new technology<br>to pilot remotely and without<br>unbelievable processing power I Tr<br>us on one of our most worldwide co                 | y that allow you<br>periferical, an<br>ry it by visiting<br>rwentions. |                                                 |                                    |           |              | Mes horaires sont<br>> Lundi<br>> Vendi                                       | énéralement les suivants :<br>- mercredi de 9h à 16h non st<br>edi de 8h à 11h               | Pear, Ir                               | ic.                                                                  |                                         |           |             |
| Spécifications techniques :<br>• Processeur UP100                                                                                                    |                                                                        |                                                 |                                    |           |              | — Frédéric                                                                    |                                                                                              |                                        |                                                                      |                                         |           |             |
| <ul> <li>S00 To RAM</li> <li>20 Po Ultra-SSD</li> <li>Ecran intégré 50 pouces</li> <li>holographique à la demande</li> <li>Coloris à choix, noir pear</li> </ul> | avec projection<br>I, bieu métallisé                                   |                                                 |                                    |           |              | Nous vous remerci                                                             | ins de votre confiance et vous                                                               | adressons, Monsieur, n                 | os meilleures salutations.                                           |                                         |           |             |
| Maintenance :<br>• Première année offerte<br>• Dès la seconde année,<br>catalogue de service                                                                     | consultaz notre                                                        |                                                 |                                    |           |              |                                                                               |                                                                                              |                                        |                                                                      |                                         |           |             |
| Garantie :<br>• 2 ans<br>• 5 ans, avec le pack !<br>Service                                                                                                    | Swiss Premium                                                          |                                                 |                                    |           |              |                                                                               |                                                                                              |                                        |                                                                      |                                         |           |             |
| Accessoires inclus :<br>• Imprimante 3D à haute vi<br>Scanner à rétine, pour la<br>• Caisson de rangement i<br>transport                                         | itesse<br>sécurité<br>blindé, pour le                                  |                                                 |                                    |           |              |                                                                               |                                                                                              |                                        |                                                                      |                                         |           |             |
| Sous total TVA incluse                                                                                                    |                                                                        |                                                 | 500'000.00                         |           |              |                                                                               |                                                                                              |                                        |                                                                      |                                         |           |             |

La combinaison **cmd** (Mac) ou **ctrl** (Windows) **ET** les flèches curseur **droite** et **gauche** permettent le changement de page.

La combinaison cmd-P (Mac) ou ctrl-P (Windows) lance l'impression du document.

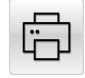

Utilisez le bouton **Imprimante** afin d'imprimer l'offre ou la facture rapidement sans passer ni par l'aperçu, ni par le menu des documents imprimés.

Page 28 sur 33

#### Genres de vente

Les **genres de ventes** permettent d'automatiser la saisie des données relatives au produit ou à la prestation offerte : Texte, Prix, Unité et taux TVA dans le tableau des lignes de l'offre ou de la facture. Ils offrent également une meilleure analyse du chiffre d'affaires via notamment le document "Statistique". L'utilisation des genres n'est cependant pas obligatoire. A défaut, c'est le compte de vente par défaut qui sera utilisé dans l'écriture comptable (voir **Réglages de facturation**).

| • •                                       | Tapez ici le texte à recherche   | ar 🕒 🕅 🖣               |               |       |
|-------------------------------------------|----------------------------------|------------------------|---------------|-------|
| B - Compta                                | Base                             |                        |               |       |
| Général Traduct                           | ions                             |                        |               |       |
| Code                                      | СВ                               | Imprimer le code genre |               |       |
| Titre                                     | ComptaBase                       |                        |               |       |
| Description                               | ComptaBase (comptabilité seuleme | ent)                   |               |       |
|                                           |                                  |                        |               |       |
|                                           |                                  |                        |               |       |
|                                           |                                  |                        |               | v     |
|                                           | 100.00                           | Taux TVA 8 % *         | Prix sans TVA | 92.59 |
| Prix avec TVA                             |                                  |                        | • Góros       |       |
| Prix avec TVA<br>Unité                    |                                  | Famille                | Gerei         |       |
| Prix avec TVA<br>Unité<br>Nº compte vente | 3400 Honoraires                  | Famille                |               |       |
| Prix avec TVA<br>Unité<br>Nº compte vente | 3400 Honoraires                  | Famille                |               |       |

Dans la rubrique "Description", pensez au menu Format, qui vous permettra -entre autres- de passer certaines portions de texte en gras ou en italique par exemple.

L'onglet **Traduction** vous permettra d'éditer des libellés dans plusieurs langues. Ces traductions seront automatiquement activées selon la langue que vous avez défini au niveau de l'enregistrement de client.

<u>NOTE:</u> Lors de la saisie d'une offre ou d'une facture, vous pouvez créer un nouveau genre "à la volée". Spécifiez simplement un code genre **inexistant** dans le tableau des lignes. Lorsque le programme vous le propose, acceptez la création du nouveau genre.

Page 29 sur 33

#### facturation d'une offre

Une fois l'offre acceptée et/ou le travail effectué, vous pouvez créer votre facture en reprenant toutes les données de l'offre.

Pour ce faire, servez-vous du bouton  $\bigcirc$  situé à côté du numéro de la facture relative à l'offre (disponible uniquement si l'offre n'a pas encore été facturée).

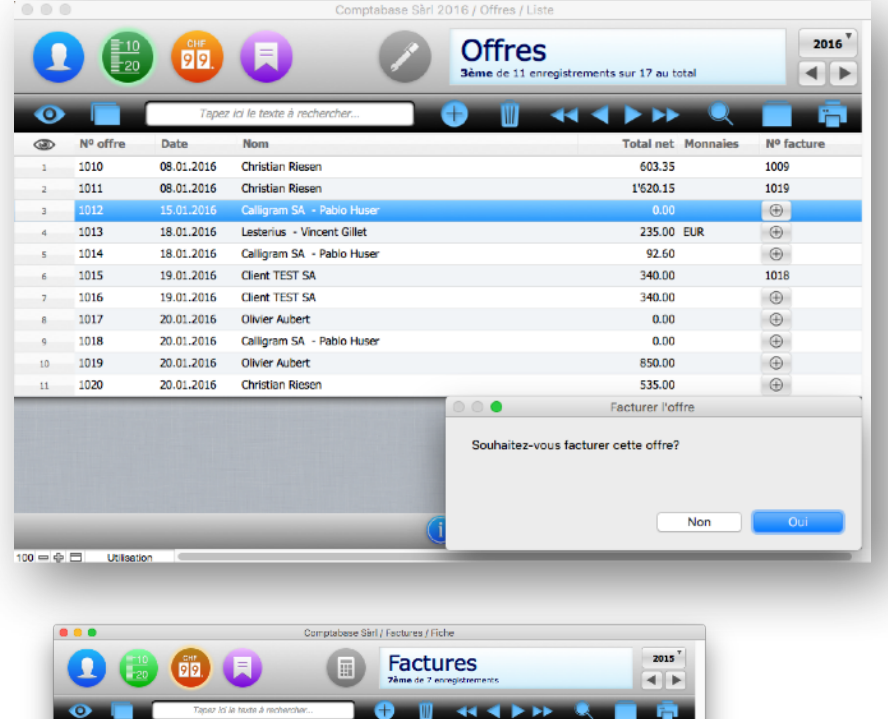

| Nº fa | ture       |           | 1007       |              | Code client | COMPDUPU | F      | Compt | aBase Séri - D | upuget | •        |
|-------|------------|-----------|------------|--------------|-------------|----------|--------|-------|----------------|--------|----------|
|       | Date 05.01 | .2016     |            |              | Concerne    |          |        |       |                |        | 4        |
| Eché  | ance 15.01 | .2016     | 3          |              |             |          |        |       |                |        |          |
| Mode  | TVA In     | duse      |            | •            |             |          |        |       |                |        |          |
| Code  | Descr      | iption    |            |              |             | Oté      | Priz   | K %   | Prix Total     | CHF    |          |
| CB    | Comp       | taBase (c | omptabilit | é seulement) |             | 2        | 200.00 | 0     | 400.00         | •      | 0        |
|       |            |           |            |              |             |          |        |       |                |        | Ð        |
|       |            |           |            |              |             |          |        |       |                |        |          |
|       |            |           |            |              |             |          |        |       |                |        |          |
|       |            |           |            |              |             |          |        |       |                |        |          |
|       |            |           |            |              |             |          |        |       |                |        |          |
|       |            |           |            |              |             |          |        |       |                |        |          |
|       |            |           |            |              |             |          |        |       |                |        |          |
|       |            |           |            |              |             |          |        |       |                |        | 刷        |
|       |            |           |            |              |             |          |        |       |                |        | <u> </u> |
|       |            |           |            |              |             |          |        |       |                | *      | 1        |
|       |            |           |            |              |             |          |        |       |                |        |          |
|       | /A (       |           | 370.3      | 7            | TVA         | 29.6     | 3      |       | Total à payer  |        | 400.00   |

La facture, bien que générée à partir de l'offre, demeure entièrement modifiable. Sa date ne peut néanmoins pas être antérieure à celle de l'offre.

Page 30 sur 33

#### Sairie d'une nouvelle facture

Les méthodes de saisie dans la facture sont identiques à celles vues précédemment pour l'offre. L'**Echéance** représente le **délai de paiement** pour le client.

#### Option d'impression pour le bulletin BVR

À l'onglet **Impression** de la fiche facture, en plus des options disponibles dans les offres, plusieurs options relatives au bulletin BVR sont disponibles:

| X Image d'entête<br>Coordonnées d'ent | ête     |           |  |
|---------------------------------------|---------|-----------|--|
| × Expéditeur                          |         |           |  |
| × Références bancair                  | es      |           |  |
|                                       | n       |           |  |
| Lettre d'accompagi                    | nement  |           |  |
|                                       |         |           |  |
| BVR+ (sans les mo                     | ntants) |           |  |
| No de compte BVR                      |         | 01-4604-1 |  |
| - /                                   |         |           |  |

<u>NOTE</u>: Les flèches ci-dessus permettent de choisir parmi les multiples comptes BVR définis au niveau des réglages de la facturation.

Page 31 sur 33

### Encaissement de factures

Une fois la facture honorée par votre client, la façon d'enregistrer l'encaissement est généralement la suivante :

A partir d'une fiche de facture, aller à l'onglet "Encaissement et rappels"

|              |                            | Facture<br>Bème de 6 enreg | <b>es</b><br>istrements |              |                | 201      |
|--------------|----------------------------|----------------------------|-------------------------|--------------|----------------|----------|
| •            | Tapez ici le texte à r     | rechercher 🕂 🕕 📗           | •• • •                  |              | Q              | i i      |
| Facture 1    | 003 le 22.05.20            | 017, SBB CFF - John M      | üller                   |              |                |          |
| Général Impr | ession Encaissements et ra | appels                     | comptes disp            | onibles : 1! | 5'500.00       |          |
| Encaissement | S                          |                            |                         | U            | tiliser un acc | ompte    |
| Date         | Libellé                    | Montant Nº compte          | Escpte                  | Total        | CHF            |          |
| 22.05.2017   | Encaissement partiel       | 20'000.00 1020 Compte ban  | caire 0.00              | 20'000.00    | <b>o</b> ^     | $\oplus$ |
|              |                            |                            |                         |              |                | ាញា      |

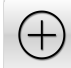

Le bouton "Plus" permet de saisir les données d'un ou plusieurs paiements :

| 23.6.2017 Encaissement partiel |                | 500160 1020 | Compte bancaire |  |
|--------------------------------|----------------|-------------|-----------------|--|
| Escpte 520'1 Total             |                |             |                 |  |
|                                | Frais CHF payé |             |                 |  |
| 500'160.00                     |                |             |                 |  |

Lorsque le volume de factures est important, la méthode la plus efficace consiste cependant à importer le fichier BVR. Pour plus d'information sur ce système, consultez la page : <u>Bulletin de versement orange avec numéro de référence (BVR)</u>

Si vos factures possèdent un bulletin orange dont les données ont été imprimées par ComptaBase, il vous sera possible d'importer un fichier de paiement ainsi :

- Téléchargez le fichier BVR depuis l'interface NetBanking ou PostFinance.
- Ouvrez ComptaBase
- Choisissez la commande de sous-menu Fichier > Importer > Fichier BVR...
- A l'aide le la fenêtre **Ouvrir**, indiquez l'emplacement du fichier téléchargé.

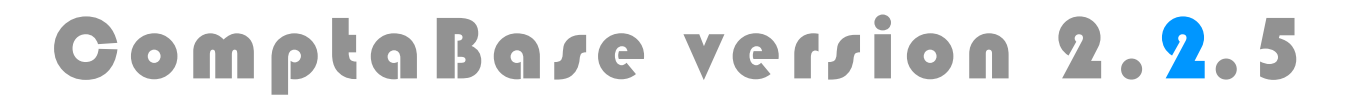

Page 32 sur 33

#### Créditer une facture

Il est possible de créditer partiellement ou en entier une facture.

|               |                     | Ma petite entreprise 2 | 2016 / Factures / Fiche              |        |                 |       |
|---------------|---------------------|------------------------|--------------------------------------|--------|-----------------|-------|
|               | 🖞 💷 戻               | Exe I                  | Factures<br>Oème de 12 enregistremer | nts    |                 | 2016  |
| •             | Tapez ici le text   | e à rechercher         | + Ū <                                |        | <b>&gt;&gt;</b> |       |
| acture 1      | .012 le 05.01.20    | 016, André Ger         | ber                                  |        |                 |       |
| Encaissemen   | its                 |                        |                                      |        |                 |       |
| Date          | Libellé             | Montant Nº comp        | te                                   | Escpte | Total           | CHF   |
| 18.02.2016    | Enlassement partiel | 410000 1020            | Comple bancare                       | 0.00   | 4100.00         |       |
|               |                     |                        |                                      |        |                 | • D   |
| Total à payer | 4'122.50            | Total pay              | ré 4'100.00                          | So     | olde à payer    | 22.50 |

Choisissez la commande du menu ENREGISTREMENTS > CRÉDITER LA FACTURE..., validez l'opération ainsi que la date de la note de crédit à l'aide de la boîte de dialogue suivante :

| Enregistrements                                           | Outils I                         | Fenêtre d        |
|-----------------------------------------------------------|----------------------------------|------------------|
| Nouvel enregistr<br>Dupliquer l'enreg<br>Supprimer l'enre | ement<br>gistrement<br>gistremen | 第N<br>第D<br>t 第E |
| Nouvelle ligne<br>Supprimer ligne.                        |                                  | て第N<br>て第E       |
| Remplacer<br>Mettre à jour cor                            | ntenu rubr.                      | <b>ℋ</b> =       |
| Rétablir l'enregis                                        |                                  |                  |
| Créditer la factur<br>Encaisser                           | re                               | жк               |
| Rafraîchir fenêtr                                         | e                                | \<br>℃#R         |

Un encaissement compensatoire est créé de part et d'autre :

| Encaissements | S                                 |          |       |                   |        |          |     |
|---------------|-----------------------------------|----------|-------|-------------------|--------|----------|-----|
| Date          | Libellé                           | Montant  | Nº co | mpte              | Escpte | Total    | CHF |
| 18.02.2016    | Encaissement partiel              | 4'100.00 | 1020  | Compte bancaire   | 0.00   | 4'100.00 | •   |
| 18.02.2016    | Compensation de la note de crédit | 22.50    | 9999  | Compte de passage |        | 22.50    | •   |
|               |                                   |          |       |                   |        |          |     |

#### www.comptabase.ch

Page 33 sur 33

### Nouvel exercice

Il est possible de créer en tout temps un nouvel exercice. L'unique contrainte est d'y procéder dans l'ordre chronologique. On ne peut pas créer l'exercice 2013 si l'exercice 2012 n'existe pas, mais l'on peut parfaitement créer l'exercice 2014 alors que la date actuelle est le 1er juin 2013, par exemple pour anticiper des écritures transitoires.

Voici comment procéder :

- Afficher la liste des comptes ou des écritures
- Appuyer sur le bouton 🕑 situé dans l'entête à côté du numéro de l'année
- Confirmer la création du nouvel exercice

Notez qu'il sera nécessaire d'appuyer plusieurs fois sur le bouton en question si vous n'étiez pas positionné sur l'exercice le plus récent.

#### Clôture de l'exercice précédent

Lorsque toutes les vérifications nécessaires auront été effectuées, il conviendra de clôturer l'exercice achevé afin de pouvoir imprimer les documents finaux.

Voici comment procéder :

- 1.Afficher une table appartenant à la la comptabilité (par ex. celle des écritures ). 2.Activer la commande du menu FICHIER > RÉGLAGES...
- 3. Au besoin, choisir l'exercice à clôturer à l'aide du menu de l'année ou des flèches.
- 4. Appuyer sur le bouton «Clôturer» situé en bas à gauche de la fenêtre.
- 5.Confirmer la clôture de l'exercice.

Attention, cette opération fige les données de la période concernée!

Une dernière écriture est alors passée par le programme automatiquement, dans le but de virer le résultat du compte de Pertes & Profits au compte de Bilan.

Il n'est possible de clôturer un exercice que sous certaines conditions. Entre autres, lorsque l'exercice est dans le passé et que le précédent est lui-même déjà clôturé. Dans le cas contraire, le bouton "Clôturer" n'apparaît pas en bas du dialogue.

#### Assistance

- Web : Menu Aide > Service clientèle en ligne (requiert votre numéro de licence et mot de passe)
- E-Mail : <a href="mailto:support@comptabase.ch">support@comptabase.ch</a>
- Hotline : Contacter le +41 21 907 19 18. Coût de l'appel CHF 2.50/min (sur facture) + tarif d'appel local, disponible les jours ouvrables de 8h30 à 12h et de 13h30 à 17h30.